## 6 – CRIAÇÃO DA ESTAÇÃO DE TELEAUDIÊNCIA Teleaudiências

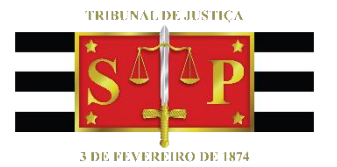

SGP 6 – Diretoria de Capacitação e Desenvolvimento de Talentos

## SUMÁRIO

| CRIAÇÃO DA ESTAÇÃO DE TELEAUDIENCIA |  |
|-------------------------------------|--|
|                                     |  |
| CRÉDITOS                            |  |

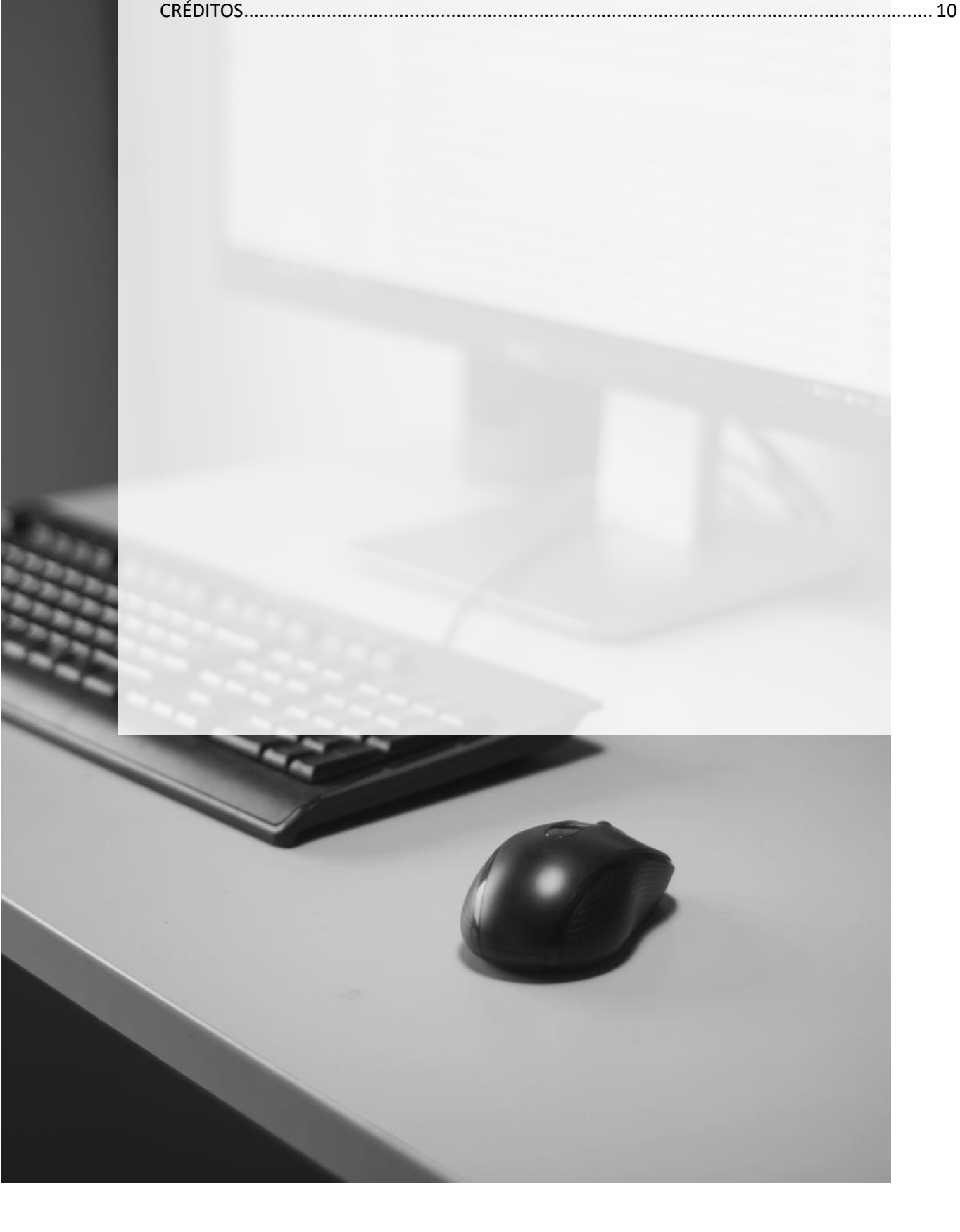

## CRIAÇÃO DA ESTAÇÃO DE TELEAUDIÊNCIA

Para a instalação de uma estação de teleaudiências o Juiz Diretor do Fórum deverá providenciar espaço apropriado, com os equipamentos necessários para a instalação da estação de teleaudiência. É necessário possuir:

- Computador desktop com dois monitores;
- Webcam;
- Microfone (pode ser suprido pelo próprio microfone da webcam);
- E-mail próprio;
- Servidores que acompanharão as teleaudiências e, desta forma, terão acesso ao e-mail da estação.

O espaço físico para a instalação da estação poderá ser adaptado em qualquer espaço, uma vez que não necessita das mesmas dimensões de uma sala de audiência.

O interessado na instalação da estação deverá providenciar a criação de uma "Equipe", <u>com perfil público</u>, dentro do aplicativo Teams, respeitando o nome padrão "*NOME DA COMARCA ou FORO* – TELEAUDIÊNCIA", com grafia normal (acentos, cedilha etc., em maiúsculas), acrescida da expressão "EM CONSTRUÇÃO" até efetiva aprovação da criação da estação.

Para criar a equipe, é necessário clicar na aba "Equipes" (1) e selecionar a opção "Criar uma equipe ou ingressar nela" (2). Na tela que será aberta, clicar sobre "Criar equipe" (3) e, em seguida, escolha as opções "Criar uma equipe a partir do zero" (4) e o tipo "público" para a equipe (5). Nomeie a equipe de acordo com o formato padrão (6) e clique em "Criar" (7). Em seguida, será possível adicionar membros a essa equipe, como por exemplo, os demais servidores responsáveis pela estação de teleaudiência (8). Pronto, sua equipe está criada!

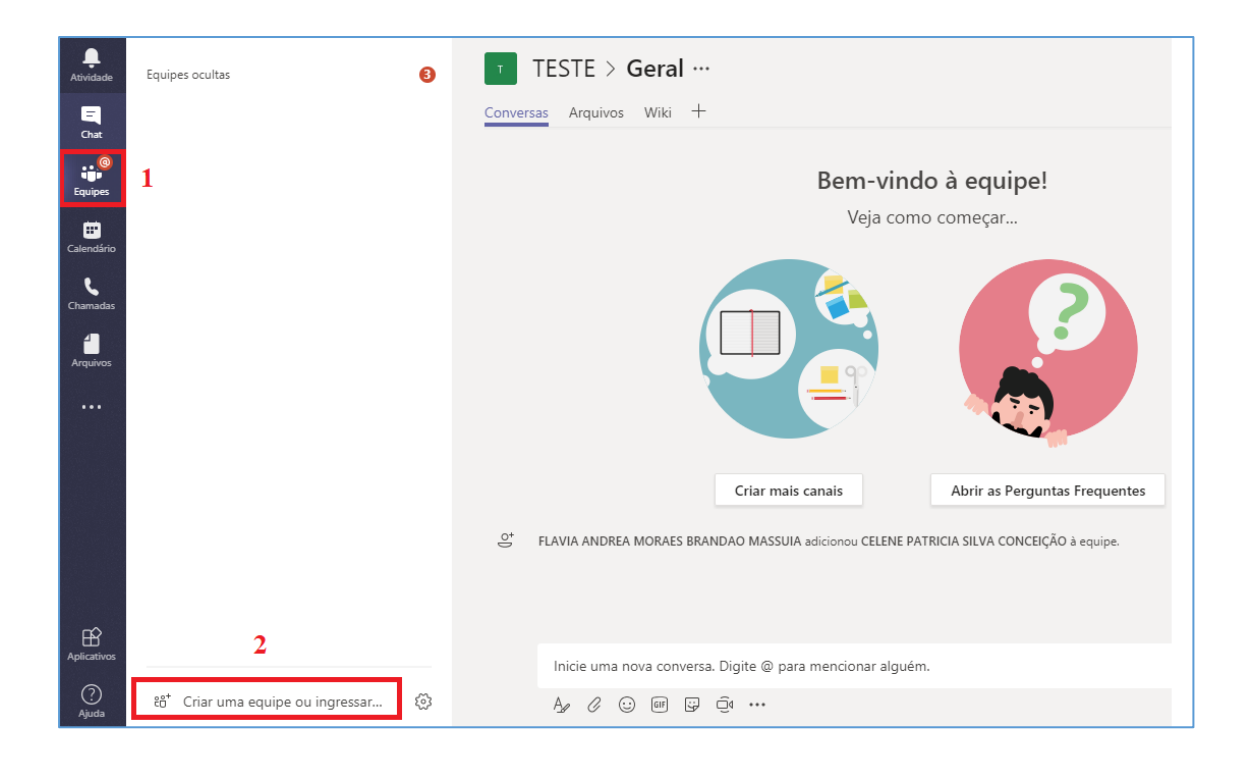

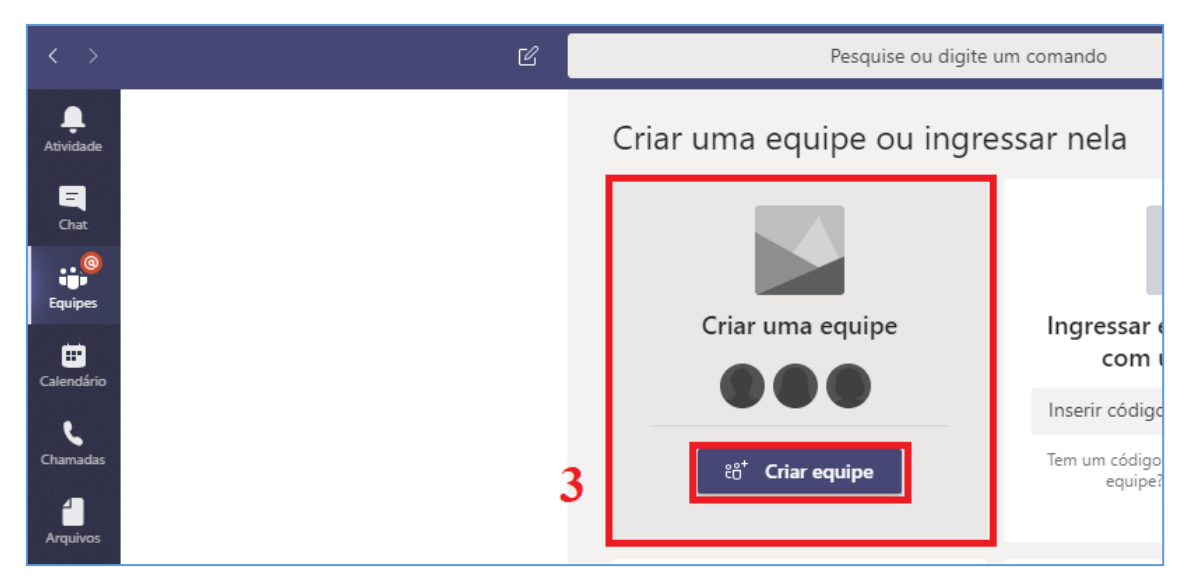

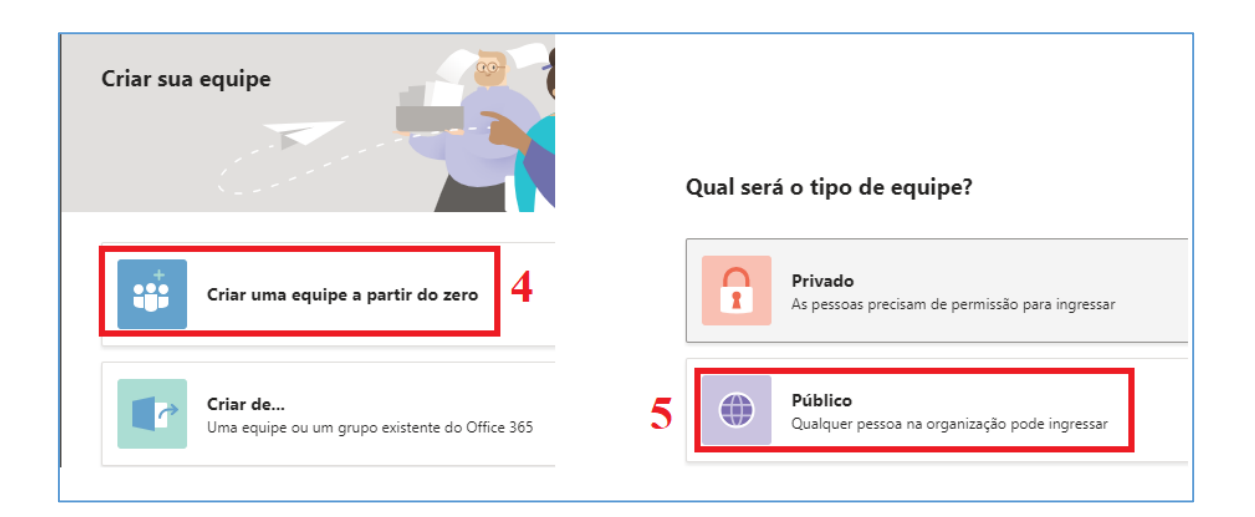

| Alguns detalhes rápidos<br>Nome da equipe<br>ARAÇATUBA TELE | sobre sua equipe pública<br>AUDIÊNCIA "EM CONSTRI⊗ | ×                                                                                                    |
|-------------------------------------------------------------|----------------------------------------------------|----------------------------------------------------------------------------------------------------|
| Descrição<br>Informar a outras pessoas a fina               | <b>6</b><br>lidade desta equipe                    | Adicionar membros a ARAÇATUBA TELEAUDIÊNCIA "EM<br>CONSTRUÇÃO"<br>Comece a digitar um nome, uma lista de distribuição ou um grupo de segurança para adicionar à<br>equipe. Para adicionar pessoas de fora da organização como convidados, digite seus endereços de<br>email.<br>MARCELO MATTANO DE LIMA × Adicionar<br>8 |
| < Voltar                                                    | 7 Criar                                            |                                                                                                    |

Na "Equipe" criada, o interessado na instalação da estação deverá, ainda, inserir na guia "Arquivos" um documento em formato PDF com as informações básicas sobre a estação de teleaudiência:

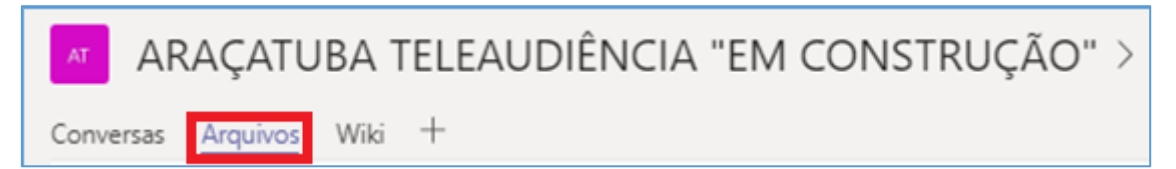

- Nome da Comarca ou Foro;
- Endereço completo da estação de teleaudiência, incluindo referências para localização dentro do prédio;
- Horário de disponibilidade de agendamento (observado o horário mínimo das 13h00 às 18h00 e máximo do expediente forense);
- Endereço de e-mail da estação de teleaudiência (informação a ser acrescida após a aprovação da criação da sala);
- Nome, matrícula, e-mail institucional e telefone de contatos, inclusive para comunicação durante as audiências, de pelo menos 2 (dois) servidores responsáveis pela operação da estação;
- Nome do Juiz Diretor responsável pela estação, e telefone de contato do fórum.

Para criar esse documento, basta criar um arquivo no *Word* contendo as informações elencadas acima, transformá-lo em *PDF*, e depois arrastá-lo para dentro da guia "Arquivos".

Para que esse documento seja preservado de eventual exclusão por qualquer outro servidor que não o "proprietário" da equipe, o seu criador deverá, depois de inseri-lo na guia "Arquivos", abrir o documento no SharePoint (1), clicar em configurações (2), selecionar a opção "Permissões de site" (3) e deixar os visitantes do site somente com o perfil de leitura (4).

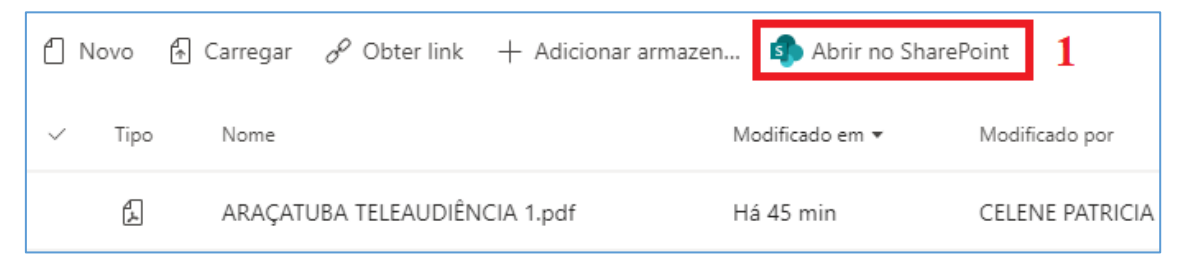

| ∷: <b>≣</b> stire<br>stire                                                    | oint                                                                                             | ₽ 🚳 2?                                       |  |  |  |  |
|-------------------------------------------------------------------------------|--------------------------------------------------------------------------------------------------|----------------------------------------------|--|--|--|--|
| AT ARAÇATUBA TELEAUDIÊNCIA Seguindo 🖙 Próximas etaj<br>Grupo público R 3 memb |                                                                                                  |                                              |  |  |  |  |
| ✓ Pesquisar                                                                   | + Novo 🗸 🧵 Carregar 🗸 🖄 Compartilhar 🖉 Edição rápida 🐵 Copiar link 📿 Sincronizar 🛓 Baixar \cdots | $\equiv$ Todos os Documentos $\lor$ $\nabla$ |  |  |  |  |
| Página Inicial<br>Conversas                                                   | Documentos > General                                                                             |                                              |  |  |  |  |
| Documentos                                                                    | D      Nome ∨      Modificado ∨      Modificado por ∨      + Adicionar coluna                    |                                              |  |  |  |  |
| Compartilhado con                                                             | 🔒 🖥 ARAÇATUBA TELEAUDIÊNCIA 1.pdf Hả 46 minutos CELENE PATRICIA SILVA C                          |                                              |  |  |  |  |

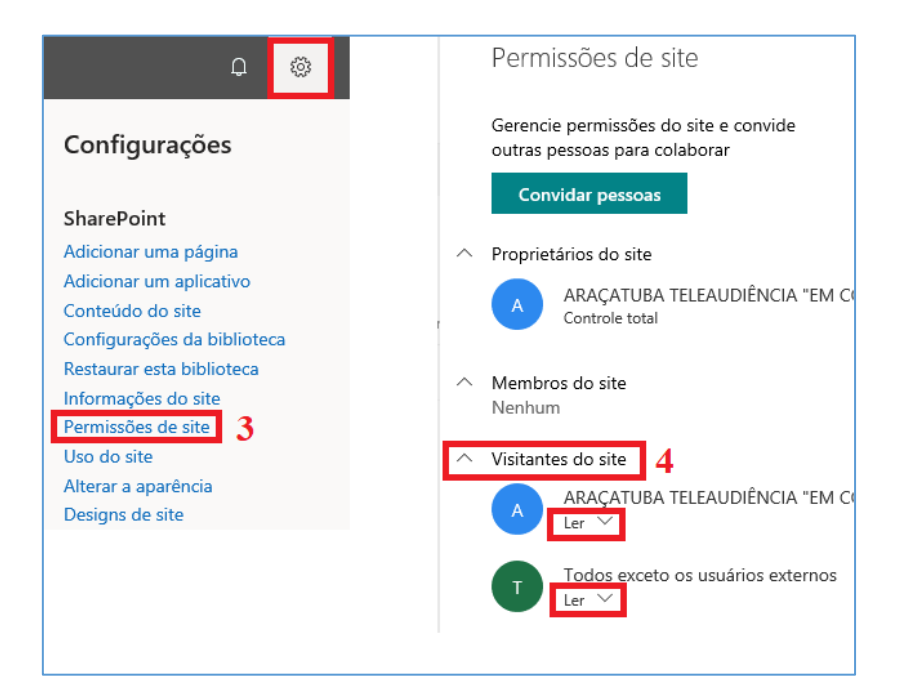

Pronto! O arquivo estará protegido de edição/exclusão e disponível para consulta por qualquer servidor do Tribunal de Justiça.

Para consultar, basta selecionar a aba "Equipes" (1), clicar em "Criar uma equipe ou <u>ingressar</u> nela" (2), e no canto superior direito da tela, no campo "pesquisar equipes" (3), digitar o nome da Comarca ou Foro, seguida da palavra TELEAUDIÊNCIA.

| L.<br>Atividade | Suas equipes                  | Criar uma equipe ou ingressar nela                 |                                                                | 3 Pesquisar equipes Q                                                       |
|-----------------|-------------------------------|----------------------------------------------------|----------------------------------------------------------------|-----------------------------------------------------------------------------|
| E<br>Chat       | c Capacitação •••             |                                                    |                                                                |                                                                             |
|                 | Influenciadores TJS ···· 🚺    |                                                    | 1 <b>.</b>                                                     |                                                                             |
| Equipes         | Comarca de Ribeirão Preto 🛛 … | Criar uma equipe                                   | Ingressar em uma equipe<br>com um código                       | Processos na Era Digital<br>1109 membros   Público                          |
| e e             | Equipes ocultas               |                                                    | Inserir código                                                 | 2 🚱 2 2 2                                                                   |
| Chamadas        |                               | Reúna todos e comece a trabalhar!                  | Tem um código para ingressar em uma<br>equipe? Insira-o acima. | Processos que envolvem tecnologia e a<br>Rede Mundial de Computadores sejam |
|                 |                               |                                                    | ٤٧                                                             | S≜J                                                                         |
|                 |                               | Comarca de Ribeirão Preto<br>110 membros   Público | VEC e JÚRI - ARARAQUARA<br>13 membros   Público                | SAJ - AUDIÊNCIAS<br>26 membros   Público                                    |
|                 |                               |                                                    |                                                                | 2                                                                           |
| plicativos      | 2                             | Equipe criada para facilitar a comunicação         | VEC e JÚRI - ARARAQUARA                                        | Grupo direcionado a discussões sobre o                                      |
| ?<br>Aiuda      | 👪 Criar uma equipe ou ingr 🛞  | enue touos os funcionarios da Comarc               |                                                                | ЭНЛ                                                                         |

Localizada a equipe de estação de teleaudiência desejada, clique em "ingressar na equipe":

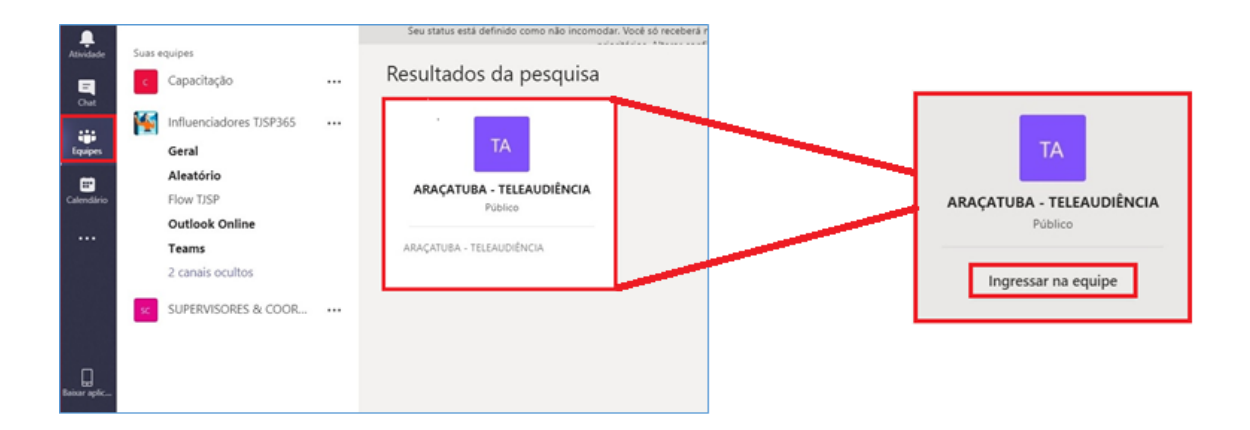

E, em seguida, pela guia "Arquivos", abrir o documento contendo todos os dados da estação de teleaudiência:

| L.<br>Atividade | Suas equipes             |   | ▲ TELEAUDIÊNCIA - ARAÇATUBA > Geral …                                                                                                    |                            |   |
|-----------------|--------------------------|---|----------------------------------------------------------------------------------------------------|----------------------------|---|
| E               | AT TELEAUDIËNCIA - ARAÇA |   | Conversas Arquivos Wiki teste 2 +                                                                                                    |                            |   |
| Chat            | Geral                    |   | <b>G</b> eneral                                                                                                    |                            |   |
| Equipes         | Equipes ocultas          | 0 | Poerier and the second second seco |                            |   |
| Calendário      |                          |   | ✓ Tipo Nome Modificado em •                                                                                                    | Modificado por             | O |
| Chamadas        |                          |   | ARAÇATUBA TELEAUDIÊNCIA 1.pdf Ontem                                                                                                    | CELENE PATRICIA SILVA CONC |   |
| 4<br>Arquivos   |                          |   |                                                                                                    |                            |   |

Por fim, o interessado deverá encaminhar solicitação à SPI *(Secretaria da Primeira Instância)* para o e-mail <u>spi.teleaudiencias@tjsp.jus.br</u> para a aprovação e efetivação da criação da estação de teleaudiência.

A SPI fará a verificação do atendimento dos requisitos formais e comunicará à STI (Secretaria de Tecnologia da Informação), que fará a verificação da adequação do espaço físico e equipamentos instalados, procedendo então à criação de e-mail e "sala virtual", comunicando a SPI, que informará o solicitante, tudo no prazo máximo de 10 dias. Em havendo necessidade de qualquer correção ou adequação, as Secretarias informarão diretamente o interessado, em resposta ao e-mail do pedido.

Deverá ser respeitado o padrão para a criação de e-mail institucional para estação de teleaudiência:

- nome da cidade +\_ (underline) + teleaud @tjsp.jus.br
  (Ex: aracatuba\_teleaud@tjsp.jus.br)
- nome do foro +\_ (underline) + teleaud @tjsp.jus.br (Na Capital, o nome da cidade será substituído pelo nome do Foro) (Ex: barrafunda\_teleaud@tjsp.jus.br)
- nome da cidade + número cardinal +\_ (underline) + teleaud @tjsp.jus.br (quando na Comarca tiver mais de uma estação de teleaudiência) (Ex: ribpreto2\_teleaud@tjsp.jus.br)

 nome do foro + número cardinal +\_ (underline) + teleaud @tjsp.jus.br (quando no Foro tiver mais de uma estação de teleaudiência) (Ex: barrafunda2\_teleaud@tjsp.jus.br)

Criada a sala virtual e e-mail, o interessado deverá realizar as **restrições necessárias na agenda, observado o horário de funcionamento da estação e os feriados municipais e dias sem expediente** na localidade em que instalada.

Deverá, ainda, retirar a anotação "Em Construção" do nome da Equipe do TEAMS, ficando a partir de então autorizado o agendamento de teleaudiências pelos demais juízos do estado.

A construção da estação de teleaudiências é primordialmente destinada à oitiva de testemunhas. Assim, para as comarcas que já realizam a gravação das audiências dentro da ferramenta do próprio sistema SAJ, é importante entender que a testemunha ouvida em teleaudiência não terá a gravação dentro do SAJ.

Isso porque a teleaudiência é feita pela ferramenta "Teams" da Microsoft e a gravação permanecerá em mídia física.

Ou seja, a instrução toda do processo (no juízo "Deprecante") ficará gravada no SAJ (para as comarcas que já utilizam a ferramenta de gravação do SAJ), exceto a oitiva da testemunha da teleaudiência, que ficará gravada em mídia física.

Nas hipóteses em que o réu residir em comarca distinta da do processo, havendo solicitação da Defesa, é facultado ao juiz do processo autorizar que o réu acompanhe a audiência de instrução de forma remota. Todavia, nestes casos, ainda que o juízo do processo já utilize a ferramenta de gravação do SAJ, esta não poderá ser utilizada, uma vez que a audiência de instrução terá que ser feita inteira no formato de teleaudiência (para possibilitar que o réu acompanhe os depoimentos das testemunhas).

Eventuais incidentes que venham a ocorrer envolvendo a estação de teleaudiência (que não guardem relação com a instrução audiência) deverão ser submetidos à apreciação do Juiz Diretor do Fórum, inclusive intervindo na agenda da estação, se necessário.

## **CRÉDITOS**

- SGP 6 Diretoria de Capacitação e Desenvolvimento de Talentos
- STI Secretaria de Tecnologia da Informação
- SPI Secretaria da Primeira Instância

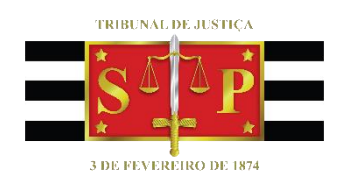